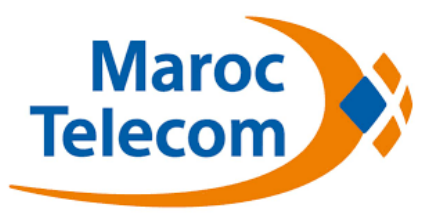

## Comment télécharger belN Connect MENA sur iPhone & iPad

1- Sur votre iPhone ou iPad, ouvrez l'App Store et cliquez sur votre Apple ID (qui se trouve en bas de l'onglet "Sélection").

2- Cliquez sur "Se déconnecter "

| •••• IAM 3G                     | 14:19                | 🛛 14 % 🕞 <del>/</del> | ••     | ••• IAM 3G        | 14:19               | <b>0</b> 14 % 🦲     |
|---------------------------------|----------------------|-----------------------|--------|-------------------|---------------------|---------------------|
| Catégories                      | En vedette           | :=                    | C      | atégories         | En vedette          | =                   |
|                                 | Achats intégrés      | 3                     |        | 1                 | Achats intégré      | s                   |
| Utilisatio                      | on du contrôle       | parental              |        | Utilisatic        | on du contrôle      | parental            |
|                                 | Jeux                 |                       |        | Ic                | dentifiant App      | le                  |
| Jou                             | rnaux et magaz       | ines                  |        |                   | @gmail.co           | m                   |
| Enfants                         |                      |                       | Affich | er l'identifiant  | Apple               |                     |
| Première fois sur l'App Store ? |                      |                       | 5      | Se déconnecte     | er                  |                     |
| Code                            | ,                    | Offrir                | 1      |                   | iForgot             |                     |
|                                 |                      |                       | 1      |                   | Annuler             | 1                   |
| Identifiant                     | Apple :              | gmail.com             |        | 10.00.00          |                     |                     |
| c                               | Conditions générales | >                     |        | c                 | onditions générale  | 67                  |
| Assis                           | tance iTunes (par e- | mail) >               |        | Assist            | tance iTunes (par e | -mail) >            |
| ★ 🗄                             |                      | Q 🗗                   |        | * 🗉               |                     | Q 🗗                 |
| sélection Classen               | nents Explorer Rec   | hercher Mises à jour  | 9      | election Glassern | ents Explorer Re    | chardher Mises à jo |

- 3- Choisissez une application gratuite, Fidelio par exemple.
- 4- Cliquez sur "Obtenir" pour lancer le téléchargement.

5- Lorsque vous êtes invité à vous connecter à l'aide de votre identifiant Apple, appuyez sur "Créer un identifiant ".

| ••••• IAM 🗢      | 15:05                      | 0 22 % 💭                                     | ••••• IAM 😤                  | 15:08                              | 0 20 %           |
|------------------|----------------------------|----------------------------------------------|------------------------------|------------------------------------|------------------|
| Q fidelio        |                            | 10 Results 🔇                                 | Q fidelio                    |                                    | 16 résultats 🔘   |
| F                | idelio<br>Maroc telecon    | ∧ <sup>†</sup> GET                           | Fid<br>MA                    | elio<br>ROC TELECOM                | 0                |
| Agences          | Pays                       | nent & Riicharge<br>is von Factures en Ligne | Contractor of the Contractor | A and Descenter T                  | noti e Mitcharge |
|                  | De monte Ande              | INDET DE CASTORIE                            |                              | Connexion                          |                  |
|                  | nen 🛃 🕐 Rect               | argez solno Conglie                          | Utilise                      | r votre ider                       | ntifiant         |
| W ANNUL AND      |                            | RCHARGE IN LIGHE                             | Crée                         | er un identii                      | fiant            |
| NATION CARD      | A REPORT DA                | R PADITURE POLIS UN PROCHE                   |                              | Annuler                            |                  |
| C sweet          |                            |                                              | · sectores                   |                                    |                  |
|                  |                            |                                              |                              |                                    |                  |
| R                | IT Roaming<br>AROC TELECON | GET                                          | Ph<br>So<br>Gib              | llips<br>undStudio<br>son Innovati | *OBTENIR         |
| Featured Top Cha | rts Explore                | Q J<br>Search Updates                        |                              | Explorer B                         |                  |

6- Sélectionnez un des pays de la région MENA puis cliquez sur "Suivant "

7- Prenez connaissance des conditions d'utilisation et de la politique de confidentialité d'Apple, puis cliquez sur "Agree"

| •••• IAM 3G 14:23 🛛 16 % 🕞 +          | ••••• IAM 🗢                       | 14:29                                                                                    | 🛛 17 % 🌅 +                                                           |
|---------------------------------------|-----------------------------------|------------------------------------------------------------------------------------------|----------------------------------------------------------------------|
| Annuler Nouveau compte                | Cancel                            | New Account                                                                              |                                                                      |
| Portugal                              |                                   | إحكام وسياسة                                                                             | الشىروط والأ                                                         |
|                                       |                                   | صوصية لشركة                                                                              | Apple الخ                                                            |
| · · · · · · · · · · · · · · · · · · · | ىكن من استخدام                    | على هذه الشروط والأحكام لتته                                                             | الرجاء القراءة والموافقة<br>هذه الخدمة                               |
| olica Dominicana                      |                                   | Send by Email                                                                            | (                                                                    |
| ia                                    | Lbave                             | read and agree to th                                                                     | ne iTunes                                                            |
| é and Príncipe                        | S                                 | itore Terms & Conditi                                                                    | ions.                                                                |
| ia                                    | », Ca                             | ncel A                                                                                   | Agree p                                                              |
| uisse                                 | ِ على ") Store<br>على "أوافق" ولا | على هذه الشروط والأحكام انقر<br>وافق على هذه الشروط فلا تنقر                             | المصلات") و. وللموافقة .<br>"أوافق". وإذا كنت لا ذ                   |
|                                       | ن هذه الانقاقية<br>كون قد حصلت    | أب ستور أواي بوك ستور. تطبغ<br>البرامج والذي من المحتمل أن :<br>خصة استخدام تطبيق ايتونز | تستخدم أيتونز ستور وا<br>دون الإخلال يتراخيص<br>عليها، مثل استخدام ر |
| lles                                  | يارة                              | ول منتجانتا وخدمانتا، برجا، ز<br>http://www.apr                                          | المزيد من العلومات هـ<br>//com/support                               |
| Leone                                 |                                   |                                                                                          | ا. شروط البيغ                                                        |
| Suivant                               | Back                              |                                                                                          | Agree                                                                |

8- Procédez par la suite à la création d'un nouvel identifiant Apple ID en suivant les étapes qui s'affichent sur l'écran : E-mail, Mot de passe et vos informations personnelles puis cliquez sur "Next". Au moment de saisir vos informations de paiement, sélectionnez "Aucune/None".

| ••••• IAM 🔶                                                                     | 14:39                                                                                                    | 🖉 19 % 💽 🗲                                                             |
|---------------------------------------------------------------------------------|----------------------------------------------------------------------------------------------------|------------------------------------------------------------------------|
| Cancel                                                                          | New Account                                                                                                    |                                                                        |
| APPLE ID AN                                                                     | ID PASSWORD                                                                                                    |                                                                        |
| Email                                                                           | @p                                                                                                    | gmail.com                                                              |
| This will be y                                                                  | our new Apple ID.                                                                                                    |                                                                        |
|                                                                                 |                                                                                                    |                                                                        |
| Password                                                                        | ••••••                                                                                                    | •••••                                                                  |
| Verify                                                                          | •••••••                                                                                                    | •••••                                                                  |
| Passwords m<br>including a m<br>lowercase let<br>character 3 ti<br>password you | nust be at least 8 cha<br>umber, an uppercase<br>ter. Don't use space<br>mes in a row, your A<br>u've used in the last | aracters,<br>e letter, and a<br>s, the same<br>apple ID, or a<br>year. |
| SECURITY IN<br>For your prot<br>us verify your                                  | IFO<br>ection, these question<br>identity in the future                                                                | ons will help<br>a.                                                    |
| Question                                                                        | Choose                                                                                                    | >                                                                      |
| Back                                                                            |                                                                                                    | Next                                                                   |

|                                  | 14.41                                      | 0 20 %                  |  |  |
|----------------------------------|--------------------------------------------|-------------------------|--|--|
| Cancel                           | New Account                                |                         |  |  |
| SECURITY IN                      | IFO                                        |                         |  |  |
| For your prote<br>us verify your | ection, these ques<br>identity in the futu | tions will help<br>ire. |  |  |
| Question                         | What was t                                 | he nam >                |  |  |
| Answer                           | réponse                                    |                         |  |  |
| Question                         | What was your chil >                       |                         |  |  |
| Answer                           | réponse                                    |                         |  |  |
| Question                         | In what city                               | did yo >                |  |  |
| Answer                           | réponse                                    |                         |  |  |
| OPTIONAL R                       | ESCUE EMAIL                                |                         |  |  |
| Email                            | rescue@ex                                  | ample.com               |  |  |

| ••••• IAM 奈                             | 14:41                                                 | 0 21 % 💽 :                     |
|-----------------------------------------|-------------------------------------------------------|--------------------------------|
| Cancel                                  | New Accourt                                           | nt                             |
| instructions                            | on resetting your i                                   | information.                   |
| DATE OF BI                              | RTH                                                   |                                |
| Day                                     | 2                                                     |                                |
| Month                                   | February                                              |                                |
| Year                                    | 1980                                                  |                                |
| WOULD YO<br>EMAILS?                     | U LIKE TO RECEN                                       | VE THESE                       |
| Recommend<br>new release<br>books and p | dations and inform<br>s for music, apps,<br>iodcasts. | ation about<br>films, TV,      |
| Subscribe                               | (                                                     |                                |
|                                         |                                                       |                                |
| News, softw                             | are updates, spec<br>alated products an               | ial offers and diservices from |

| •••• MOR IA                                                                      | M 🗢 15:26 🕇 🖉 🤅                                                                   | 34 % 🗩     | •••• MOR IAM 3 | ► 15:28 7 8 34 %              | 6 💶                                                  | ••••• MOR IAM 🗢 15:31 7 0 32 % 🔳                                            |
|----------------------------------------------------------------------------------|-----------------------------------------------------------------------------------|------------|----------------|-------------------------------|------------------------------------------------------|-----------------------------------------------------------------------------|
| Cancel                                                                           | New Account                                                                       |            | Cancel         | New Account                   |                                                      | Verify Your Account Done                                                    |
| BILLING IN                                                                       | FORMATION                                                                         |            | Title          | Mr.                           |                                                      |                                                                             |
| If you provide a payment method now, you<br>will not be charged until you make a |                                                                                   | First Name | Nom            |                               | A verification email has been sent to:<br>@gmail.com |                                                                             |
| purchase. If<br>asked to pr<br>you make y                                        | ' you select None, you will b<br>ovide a payment method wh<br>our first purchase. | e<br>ien   | Last Name      | Prénom                        |                                                      | Follow the link in the verification email to finish creating your Apple ID. |
| Visa                                                                             |                                                                                   |            | Address        | Adresse                       |                                                      | Resend Verification Email                                                   |
| MasterCa                                                                         | rd                                                                                |            | Address        | Street                        |                                                      |                                                                             |
| Amex                                                                             |                                                                                   |            | Town           | Ville                         |                                                      |                                                                             |
| None                                                                             |                                                                                   | ~          | To enter a num | ber, tap the area code first. |                                                      |                                                                             |
|                                                                                  |                                                                                   |            | Phone          | 974 00000000                  |                                                      |                                                                             |
| ITUNES GIF                                                                       | T CARDS AND ITUNES GIF                                                            | TS         |                |                               |                                                      |                                                                             |
| Back                                                                             |                                                                                   | Next       | Back           | BION: QATAR                   | Next                                                 |                                                                             |

9- Une fois toutes les informations requises saisies, appuyez sur "Next"

10- Vous allez recevoir un email de confirmation contenant un lien permettant de valider votre identifiant Apple. Cliquez sur ce lien et connectez-vous avec votre nouvel identifiant.

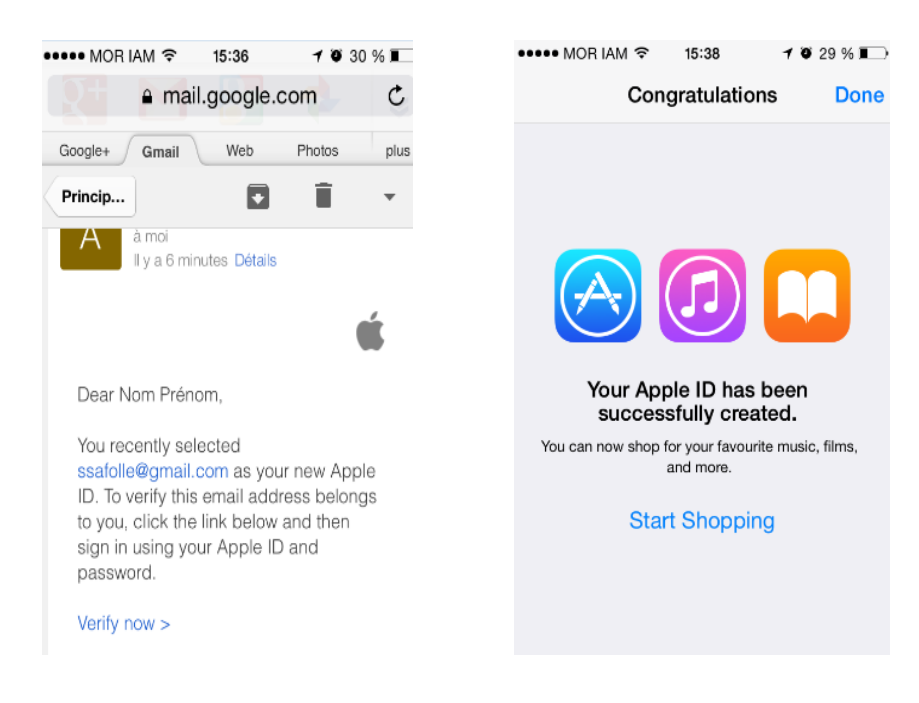

11- Sur l'App Store, cherchez l'application beIN et lancez le téléchargement.

Il faut s'assurer que l'application est bien celle destinée à la région MENA (Les images et les textes affichés sur cette application sont en arabe).

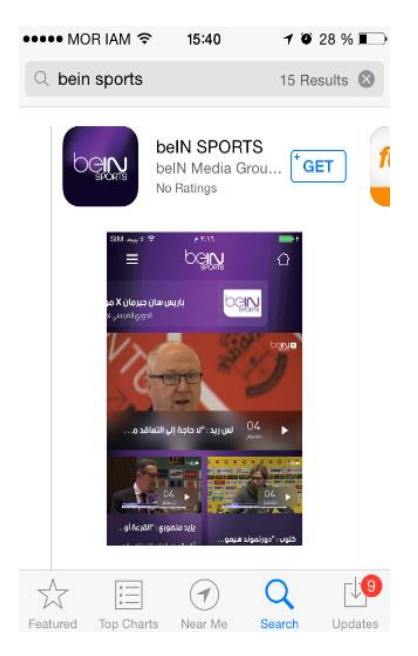